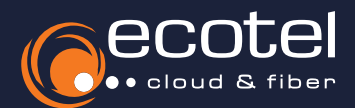

## Einrichtungsanleitung »Cisco ATA 191 / 192 VoIP Adapter«

## Voraussetzung & Vorbereitung

- Die Teilnehmer, denen der Adapter zugewiesen werden sollen, müssen im ecotel SelfCare-Portal für die Cloud-Telefonanlage angelegt sein (vgl. Benutzerhandbuch Admin »Teilnehmer anlegen«).
- V Der VoIP-Adapter muss an die **Stromversorgung** angeschlossen sein (z.B. Netzteil, PoE-fähiger Netzwerkswitch, etc.).
- ✓ Der VoIP-Adapter muss in Ihrem **Netzwerk eingebunden** sein.
- Die IP-Adresse des Cisco ATA 191 / 192 muss bekannt sein. Diese können Sie über das Gerät telefonisch abfragen, indem Sie ein analoges Telefon anschließen (Port Phone1) und über das Tastenfeld \*\*\*\* (4x Stern) und 110# wählen.

Log-in auf der Weboberfläche • Einrichtung des Adapters • Überprüfung der Registrierung

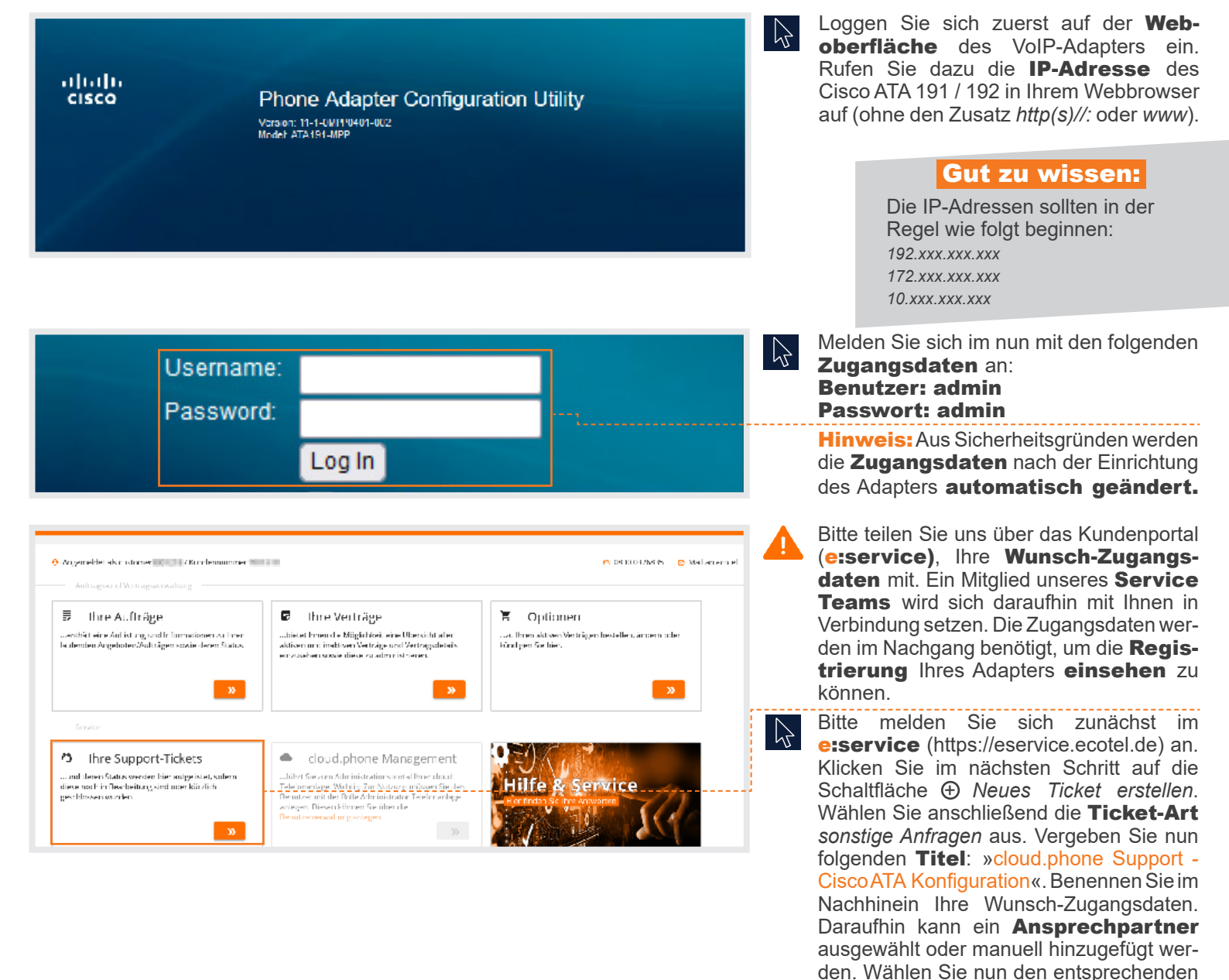

Vertrag und die Kategorie sonstige Anfragen aus. Klicken Sie anschließend auf

den Button Erstellen.

Log-in auf der Weboberfläche ► Einrichtung des Adapters ► Überprüfung der Registrierung

| Quick Setup Network Setup                                                                               | Currick Setup Network Setup Voice Administration Status                                                                                                    |                                                                                                    |                                                                                                    |                          |                                                                                                    | Hinweis: Welchseln Sie für die Regist-<br>rierung Ihres Adapters erneut in die <b>Web-</b><br>oberfläche Ihres VoIP-Adapters                                       |  |
|----------------------------------------------------------------------------------------------------|----------------------------------------------------------------------------------------------------|----------------------------------------------------------------------------------------------------|----------------------------------------------------------------------------------------------------|--------------------------|----------------------------------------------------------------------------------------------------|----------------------------------------------------------------------------------------------------|--|
| Information<br>System<br>Composition<br>User 1<br>User 2<br>User 2                                      | Provisioning  Acount Profile Ver D: Ver D: Ver C: Ver C: Configuration Profile                                                                                                    |                                                                                                    |                                                                                                    |                          | Wäl                                                                                                    | Wählen Sie in der <b>Navigationsleiste</b> oben den Reiter <i>Voice</i> und dann den Unterpunkt <i>Provisionierung</i> .                                           |  |
|                                                                                                    | Provision Enable:<br>Resync Random Delay:<br>Resync At Random Delay:<br>Resync Error Retry Delay:<br>Resync Friger T:<br>Resync Trigger T:<br>Resync Friger T:<br>Resync Falls On FIF:<br>Profile Rule<br>Profile Rule B: | yes        Resyns CA Rest        yes           2         Resync Ark (Minm):                                                                                                    |                                                                                                    |                          | Sch<br>opt                                                                                              | alten Sie die <b>Provisionierungs-</b><br><b>ion</b> ein (Provision Enable: yes).                                                                                  |  |
|                                                                                                    | Profile Rule C:<br>Profile Rule D:<br>DHCP Option To Use:<br>Log Resync Request Mag:<br>Log Resync Falure Mag:<br>Report Rule:<br>Firmware Upgrade<br>Upgrade Enable:                                                     | Is Fulk C                                                                                                    | Transport Protocol Intge                                                                                                    |                          |                                                                                                    | pen Sie im Feld <i>Profile Rule</i> folgende<br>Lein:<br>cont.sip-ecotel.de/per/setting.pl?phone=cisco&type=SPSN&mac=SMA                                           |  |
|                                                                                                    | Upgrade Rule:<br>Log Upgrade Request Msg:<br>Log Upgrade Request Msg:<br>Log Upgrade Failure Msg:<br>License Keys:<br>Submit Cancel                                                                                       | PNI SWAC Regvesting upgrade SSCHEME/ISSERVP SPORTSPATH PNI SWAC Successiful upgrade SSCHEME/ISSERVP SPORTSPATH SERR PNI SMAC Upgrade failed: SERR                                                                                                    |                                                                                                    | · · ·                    | Sob<br>bes                                                                                              | Sobald Sie die Einstellungen mit <i>Submit</i> bestätigt haben, startet das Gerät neu.                                                                             |  |
| cisco Phone A                                                                                           | dapter Config                                                                                                    |                                                                                                    |                                                                                                    |                          | Ans                                                                                                    | pruch nehmen.<br>h dem Neustart ist die <b>Konfiguration</b><br>Igreich abgeschlossen.                                                                             |  |
| ATA191-MPP                                                                                              | e is updating you                                                                                                    | ur configuration. Unit ma                                                                                                    | y reset.                                                                                                    |                          |                                                                                                    |                                                                                                    |  |
| If you are not redirected automatically, you can click <u>here</u> to return to the configuration page. |                                                                                                    |                                                                                                    |                                                                                                    |                          |                                                                                                    | Michtigf<br>Melden Sie sich ab sofort mit den<br>vom <b>Service Team</b> bestätigten<br><b>Zugangsdaten</b> in der Webober-<br>fläche an.                          |  |
| Log-in auf der Webober                                                                                  | rfläche ► Einricht                                                                                                    | ung des Adapters ► Überpro                                                                                                    | üfung der Registrierung                                                                                                    | admn(Admn) Log Out About | ) Ma                                                                                                    | blen Sie zunächst in der Newigstiene                                                                                                    |  |
| CISCO Phone Adapte                                                                                      | Pr Configuration Ut                                                                                                    | n Status                                                                                                    |                                                                                                    |                          | leiste oben den Reiter <i>Voice</i> und dann den<br>Unterpunkt <i>Information</i> auf der linken Seite. |                                                                                                    |  |
| Information<br>System<br>SiP<br>Provisioning<br>Regional<br>Line 1<br>Line 2<br>User 2                  | Information                                                                                                    | Information                                                                                                    |                                                                                                    |                          |                                                                                                    |                                                                                                    |  |
|                                                                                                    | Product Information<br>Product Name:<br>Software Version:<br>MAC Address:<br>Customization:<br>System Status                                                                                                    | ATA191-MPP<br>11-1-0MPP0401-002<br>BCC0260076BE<br>Aborted                                                                                                    | Serial Number: FCH25222WRW<br>Hardware Version: 19<br>Client Certificata: Installed                                                                                                    |                          | Hier<br>Reg<br>tion                                                                                     | r können Sie die <b>erfolgreiche</b><br><b>gistrierung überprüfen</b> (Registra-<br>State: Registered).                                                            |  |
|                                                                                                    | Unrent I me:<br>RTP Packets Sent:<br>RTP Packets Sent:<br>SP Messages Sent:<br>SP Messages Recv:<br>External P:<br>Line 1 Status<br>Hock State:<br>Last Registration At:<br>Message Valino:                               | A reading with the second second seco | cuyada (imi:         -000,00,70           RTP bykes Sent:         0           SP bykes Sent:         2367           SP bykes Sent:         2367           SP bykes Sent:         1041           Registration State:         Registration State:           Registration In:         555 s           Magade SP Purt:         355 s |                          | Fall<br>wer<br>erst                                                                                     | s die Registrierung nicht angezeigt<br>den sollte, <b>überprüfen</b> Sie bitte im<br>en Schritt die von Ihnen angegebene<br>L auf Rechtschreibfehler. Des Weiteren |  |
|                                                                                                    | Call Back Active:                                                                                                    | No                                                                                                    |                                                                                                    |                          | ster                                                                                                    | nt innen tur die <b>Fehlerbehebung</b>                                                                                                    |  |

L

Rückfragen?

Kontaktieren Sie unser Service Team gerne per Mail (service@ecotel.de) bzw. telefonisch unter der folgenden Rufnummer: 0800-032 68 35

## www.ecotel.de

Last Caller Number

unser Service Team zur Verfügung. Bitte Adressieren Sie Ihr Anliegen über ein (Support-) Ticket im Kundenportal

(e:service).